# ~ one drive 委員会専用フォルダについて ~

- ◇ ご利用いただくのは、@jipakyoyu.onmicrosoft.com のアカウントです
- ◆ 各委員会のフォルダ内は自由にお使いいただけますが、適宜ルールを定め、それに沿って運用してください。
- ◇ 予め no-reply@sharepointonline.com、 jipakyoyu@jipakyoyu.onmicrosoft.com からのメールを 受信可能にしてください(迷惑メールになってしまうことが多いようです)
- ◆ 全体のストレージ容量(1TB)を、委員会、プロジェクト、研究会等で共用いただくため、不要なデータは適宜 削除してください。
- ◆ フォルダにアクセスできない場合、まず時間をおいて再度試してみてください(設定が反映されるのに時間がかかる 場合があります)
- ◆ セキュリティポリシー等によりアクセス不可の場合は、従来の委員会専用ページを併用してご対応をお願いします。
- ◆ 委員交代や退任が生じた場合は、担当各位にて登録、削除してください。

### <初期設定>

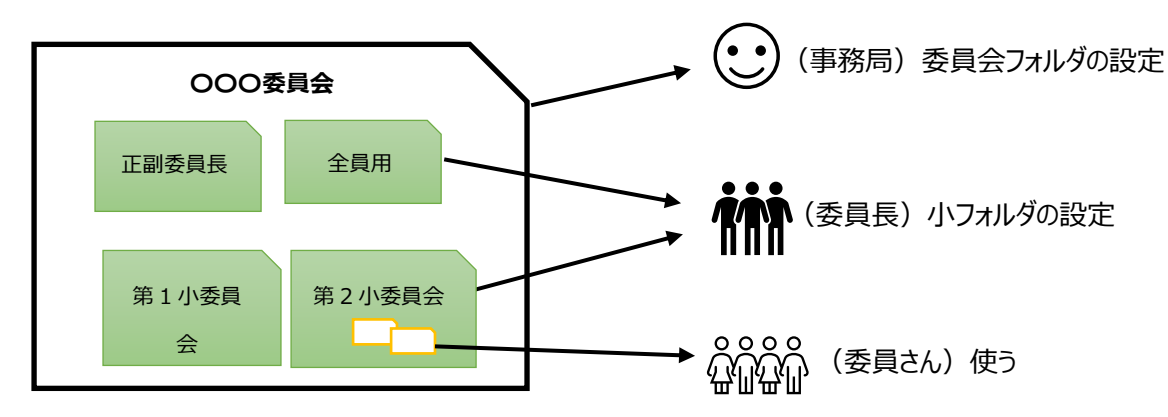

 $\odot$ 

事務局:各委員会に1フォルダを作成し、そのアクセス権限を委員長に付与します

# 委員長: 委員会フォルダ内に、正副委員長会や小委員会用等、必要な する委員さんにアクセス権を付与してください ※委員長は委員会フォルダ内の、全てのデータ(小フォルダ内のデータ含)にアクセス可能です

**委員さん:**権限を与えられた小フォルダ内で、データの UP、DL、編集、フォルダの作成・削除・名称変更 などが可能です

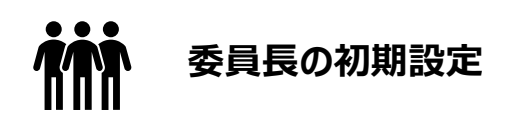

**出来る作業(各委員会でルールを定め、ご自由にお使いください):** 新規フォルダの作成、フォルダ名の変更、削除、作成したフォルダの共有(PW付も可能)、フォルダ内へのデ ータアップロード、ダウンロード、同時編集、アクセス許可の付与・削除

- ▼ 事務局で設定が完了すると、「JIPA 事務局」からメールが届きます:「開く」をクリック \*メールから開いた画面をブックマークしておくと次回からのアクセスが楽です
- ▼「メールアドレス」を入力

| JIPA単数層、Cno-reply@sharepointonline.com><br>剤先 ○tsuchiya@jpa.or.jp<br>ないという改美に問題がらる場合は、ことを分かりして Web プラウザーで表示してばたい。<br>後そうつードするには、ことを分かりします、プライバン一 保護を設置するとあ、メッセージ中の画像は自動が | () ata () 1 HILAB<br>ID を確認します                           |
|----------------------------------------------------------------------------------------------------|----------------------------------------------------------|
| Ŕ                                                                                                    | セキュリティで保護されたリンクを受信しまた:                                   |
| JIPA事務局 さんがあなたとフォル                                                                                                    | <b>ダーを共有しました</b> 特許第1委員会                                 |
| これは JIPA事務局 さんがあなたと共有                                                                                                    | このセキュリティで保護されたリンクを開く<br>は、このアイテムの共有先のメールを入力す<br>必要があります。 |
| 特許第1委員会                                                                                                    | メールを入力してください                                             |
| (引) このリンクは、このメッセージの直接の受信者                                                                                                    | してのみ機能にます。 メール アドレスが必要です                                 |
| BR<                                                                                                    | <b>火</b> へ                                               |

\*「ID を確認します」の画面で、メールを受信したアドレスと異なるアドレスを入力することはできません

- ▶ 【4、5ページ参照】アドレス変更は、「アクセス許可の管理」から「直接アクセス」にて、再度登録して ください。変更前のものは(×)で削除できます。
- ▼ メールアドレスを入力すると、検証コードのメールが届きます
- ▼ 画面に、メールに記載の「検証コード」を入力ください

| 35104529 け Microsoft OpeDrive の検証コードです                                                                                  |                                                                        |   |
|----------------------------------------------------------------------------------------------------|------------------------------------------------------------------------|---|
| SO SharePoint Online <no-reply@sharepointonline.com> 分析 Oakai@ijpa.or.jp</no-reply@sharepointonline.com>                | 確認コードを入力してくださ                                                          | λ |
| OneDrive                                                                                                    | セキュリティで保護されたリンクを受信しまた:                                                 | U |
| こんにちは、<br>セキュリティ上の理由のため、下にコードを入力して、アカウントが 特言<br>できることを確認する必要があります。 コードは 15 分間のみ有効で、<br>と、このコードは無効になります。<br>アカウントの検証コード: | 特許第1委員会<br>このリングを開くには、akai@jipa.or.jpに><br>ールで送信されたコードを入力してください<br>再送信 | ( |
| 35104529                                                                                                    | · · · · · · · · · · · · · · · · · · ·                                  |   |
| *フォルダを開く際は、毎回この手順となります                                                                                                  |                                                                        |   |

\*既に Office365 にログインしていれば、この手順は不要です

1. 委員会フォルダの中に、必要なフォルダを作成(例:正副委員長会、各小委員会)

画面表示(縦3つの点…をクリックすると作業項目が表示されます)

| 0 | <mark>2</mark> <sup>3</sup> 特許第1委員会 | 共有        | )m |
|---|-------------------------------------|-----------|----|
|   |                                     | リンクをコピー   |    |
|   |                                     | アクセス許可の管理 |    |
|   |                                     | ダウンロード    |    |
|   |                                     | 削除        |    |
|   |                                     | 移動        |    |
|   |                                     | コピー       |    |
|   |                                     | 名前の変更     |    |
|   |                                     | 詳細        |    |
|   |                                     |           |    |

# \*サイイン前は、作業項目が表示されません

(サインインの状態:少し時間をおいて、画面右上にこのような表示がでます)

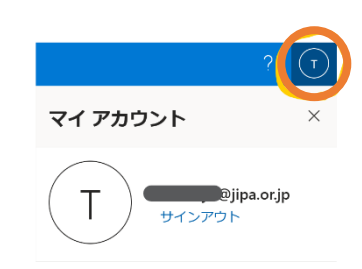

- ▼新規「フォルダ」をクリック
- ▼フォルダ名を入力後、「作成」をクリック
- ▼必要なフォルダを作成

|                               | フォルダーの作成 × | 自分のファイル > 特許第1委員会 g <sup>A</sup> |
|-------------------------------|------------|----------------------------------|
| <u> 十 新規 ▼ 日 共有 い の リンクを </u> | 第1小委員会     | □ 名前 ∨                           |
| 📒 フォルダー                       | 作成         | 🐂 <sup>3</sup> 第1小委員会            |
| ■ Word 文書                     |            | 🐂 🥍 第 2 小委員会                     |

| : | 共有                    |       |      |  |
|---|-----------------------|-------|------|--|
|   | リンクをコピー               |       |      |  |
|   | アクセス許可の管理             |       |      |  |
|   | ダウンロード                |       |      |  |
|   | OneDrive へのショートカットの追加 | 白谷のフ・ | ᠵ∡║  |  |
|   | 削除                    |       |      |  |
|   | 移動                    |       |      |  |
|   | コピー                   |       | 名前 ~ |  |
|   |                       |       |      |  |

| 最初にフォルダが共有された時                        | の、メール記載             | えのリンクをブックマークしておく          | と便利です                                                                                                    |
|---------------------------------------|---------------------|---------------------------|----------------------------------------------------------------------------------------------------|
| 「共有リンクの検証」と表示され                       | ますので、表示             | 示は適宜変更してください              | ID を確認します                                                                                                    |
| □ JIPA<br>□ HOW TO<br>■ (特許委員会)共有リンクの | )ブックマーク<br>▶<br>D検証 | → メールアドレスを確認<br>する画面が開きます | セキュリティで保護されたリンクを受信しました:<br>・ 特許第1委員会<br>このセキュリティで保護されたリンクを開くには、このアイテムの共有先のメールを入力する<br>必要があります。 ・ メール アドレスが必要です |

# 2. 各フォルダを使用する人にアクセス権を付与する

### \*各小委員会などのフォルダ毎にも設定が可能です。

\*小委員会メンバーに小委員会フォルダの権限を付与した場合、メンバーは該当のフォルダの中のみ見られます(委員 会フォルダ内に直接保存しているデータは見られません)

アクセス許可の管理 → 直接アクセス → メールアドレスを記入 → アクセスを許可 (メールが送付される)

く副委員長に委員長と同様のアクセス権限を付与する場合>

① 「2022 年度」をクリック

| ┼ 新規 ∨   | ↑ アップロード 🖌 🖻 共有 🔍       | リンクをコピー 🚽 🖇 | ダウンロード               |         |
|----------|-------------------------|-------------|----------------------|---------|
| JIPA事務局  | > 01_専門委員会 × 2022年度 > 0 | )2_特許第1委員会  | (使用期限:2023年 <i>6</i> | 月末まで)   |
|          | 名前 ~                    | 更新日時 ~      | 更新者 >                | ファイル サイ |
| ②「縦3つ    | の…」をクリック                |             |                      |         |
| <b>e</b> | 02_特許第1委員会(使用)          | 期限 🖻 📋      | 共有                   | c,      |
|          |                         |             | リンクをコピー              |         |
|          |                         |             | アクセス許可の管             | 理       |

③ 「直接アクセス」の (+) ボタンをクリックし、アドレスを入力し「アクセスを許可」をクリックすると入力したアドレスにメール が送付されます

- ◇ 別のユーザーの追加にアドレスを入力する ※複数のアドレスのアドレスを入力する場合、excel などに縦に表示させたアドレスをコピーして、一度 outlook の宛 先欄に貼りつけ「Enter」をクリック、または一度閉じて下書き保存してから貼るとよい(カンマが「;」入った入った状態 で一括登録可能です)
- ◆ メッセージも入力可能(必須ではありません)

| 💦 特許第1委員会               | ×        |                                                               |                      |
|-------------------------|----------|---------------------------------------------------------------|----------------------|
| アクセス許可を管理               |          | アクセスを許可<br>特許第1委員会                                            | ×                    |
|                         |          | 🔿 tsuchiya@jipa.or.jp 🗙                                       |                      |
| ∞ アクセス許可を付与するリンク ①      | A ##     | 別のユーザーの追加                                                     | $\mathcal{O}$ $\vee$ |
| このアイテムの共有リンクがありません。     | 12 共有    | <ul> <li>(i) tsuchiya@jipa.or.jp は組織外のメンバー<br/>です。</li> </ul> |                      |
| <sup>9</sup> 。 直接アクセス ① | $\frown$ | メッセージ                                                         |                      |
|                         |          |                                                               |                      |
| somu note02             | 所有<br>者  | ✓ ユーザーに通知する                                                   |                      |
|                         | ⇒        | アクセスを許可                                                       |                      |

### ▼許可されている人は、このように表示されます(×でアクセスを削除することができます)

| ■ 特許第1委員会 ×                                           |
|-------------------------------------------------------|
| アクセス許可を管理                                             |
|                                                       |
| <sup>②</sup> アクセス許可を付与するリンク ① ☑ ☆ 共有                  |
| (名) [https://jipa0909-my.sh] コピー …<br>指定したユーザーが編集できます |
| このリンクは次のユーザーに機能<br>します                                |
| akai@jipa.or.jp ×<br><sup>外部コーザー</sup>                |
| tsuchiya@jipa.or.jp ×                                 |

# <新しく作成した小委員会フォルダ等にアクセス権限を付与する場合>

※ひとりもアクセス許可がされていない場合、こちらの手順にてお願いいたします。

①「縦3つの…」をクリックし、「詳細」を選択

|  | e 🗄 | 共有        | (a |
|--|-----|-----------|----|
|  |     | リンクをコピー   |    |
|  |     | アクセス許可の管理 |    |
|  |     | ダウンロード    |    |
|  |     | 削除        |    |
|  |     | 移動する      |    |
|  |     | コピー先      |    |
|  |     | 名前の変更     |    |
|  |     | 言羊細       |    |
|  |     | Ħ         | 細  |

②「 」をクリック ※「アクセス許可の管理」からは登録出来ないので、アイコンをクリックしてください

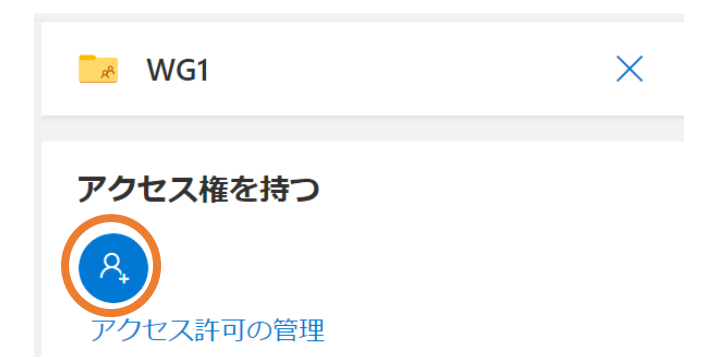

③ 上記③をご参照ください

#### くご参考>

- ・ フォルダは、「リンクをコピー」を選択して URL で共有することも可能です。その場合、新規フォルダ作成、ダウンロード、 アップロード、同時編集のみ可能になります。
- デフォルトの設定で URL を共有した場合、その URL があれば誰でもアクセス出来てしまいます。転送などの取り扱いに 注意してください(「リンクの設定」で①編集の可否、フォルダ・ファイルに②パスワード、③有効期限の日付の詳 細設定が可能です)

| . 作業一覧              | 主二々             | アクセス権:あり    | : なし                      |
|---------------------|-----------------|-------------|---------------------------|
|                     | 松小石             | (ex.正副、付与者) | (URL で共有 <mark>※</mark> ) |
| (フォルダ・データの)アップロード   | <u> </u>        | 0           | O                         |
| ダウンロード              | ダウンロード <u>↓</u> | $\bigcirc$  |                           |
| 同時編集                |                 | $\bigcirc$  | O                         |
| フォルダ作成              | 十 新規 ~          | 0           | O                         |
| 削除                  | 削除              | $\bigcirc$  | -                         |
| 名前の変更               | 名前の変更           | $\bigcirc$  | -                         |
| 移動                  | 移動              | 0           | -                         |
| コピー                 | コピー             | $\bigcirc$  | -                         |
| リンクをメール送信、PW・有効期限設定 | 共有              | 0           | -                         |
| 共有用のリンクのコピー         | リンクをコピー         | $\bigcirc$  | -                         |
| アクセス権の付与・削除         | アクセス許可の管理       | 0           | -                         |

※ ┙ <sup>編集を許可する</sup> ・・・デフォルトは許可(許可の設定で個々の制限ができる)

※URLで共有 ・・・その URL があれば誰でもアクセス出来しまうので、転送などには注意が必要